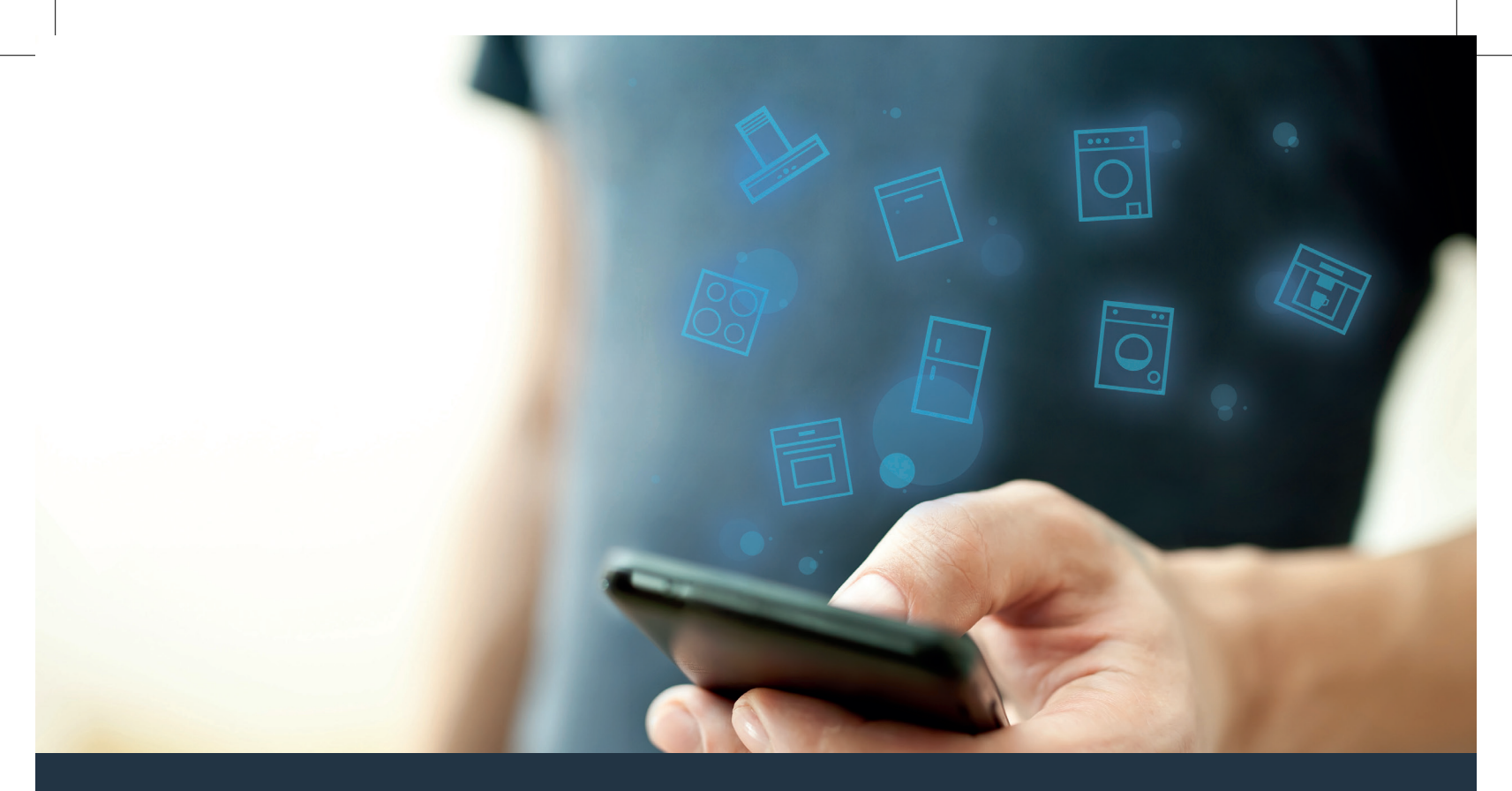

### Połącz sprzęt AGD – z przyszłością. Skrócona instrukcja obsługi

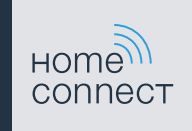

### Przyszłość zaczyna się już teraz w Twoim domu! Wspaniale, że korzystasz z Home Connect \*

Gratulujemy zakupu nowoczesnego sprzętu AGD, który już dziś ułatwia codzienne życie i czyni je bardziej przyjemnym.

#### Pralka i suszarka

- W przyszłości Twoje obowiązki domowe będą dostosowane do Twojego harmonogramu: włączaj programy prania z dowolnego miejsca i otrzymuj powiadomienia, gdy program się skończy.
- Asystent Easy Start umożliwia wybór idealnego programu prania i suszenia dla danego wsadu: w prosty i intuicyjny sposób dzięki podaniu najważniejszych informacji, takich jak kolor, materiał lub stopień zabrudzenia bielizny.
- Wybierz efektywne rozwiązanie: dzięki Home Connect bezpośrednio po dokonaniu wyboru programu prania uzyskasz wskazówki dotyczące użytkowania oraz wszystkie istotne informacje na temat zużycia wody i energii.

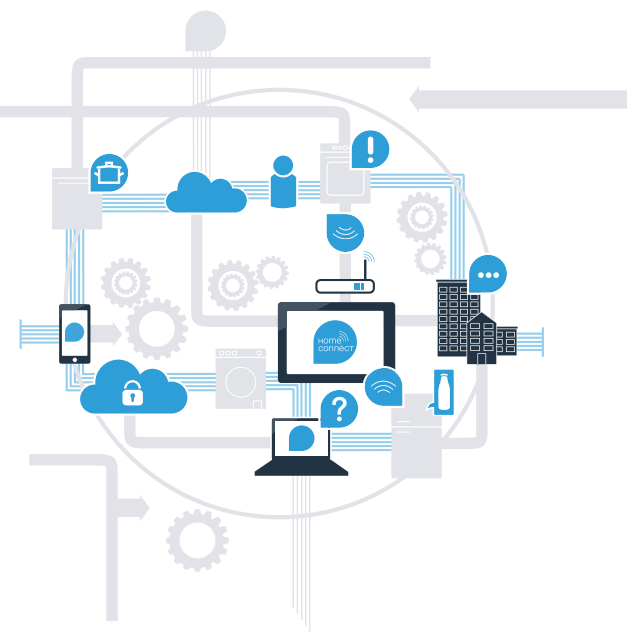

\* Dostępność funkcji Home Connect jest uzależniona od dostępności usług Home Connect w kraju użytkownika. Usługi Home Connect nie są dostępne we wszystkich krajach. Szczegółowe informacje na ten temat można znaleźć na stronie www.home-connect.com.

## Co jest potrzebne, aby połączyć sprzęt AGD z Home Connect?

- Smartfon lub tablet, wyposażony w najnowszą wersję danego systemu operacyjnego.
- Miejsce instalacji sprzętu AGD w zasięgu sieci domowej (WLAN).
   Nazwa i hasło sieci domowej (WLAN):

Nazwa sieci (SSID):

Hasło (Key):

### Trzy etapy na drodze do łatwiejszego życia codziennego:

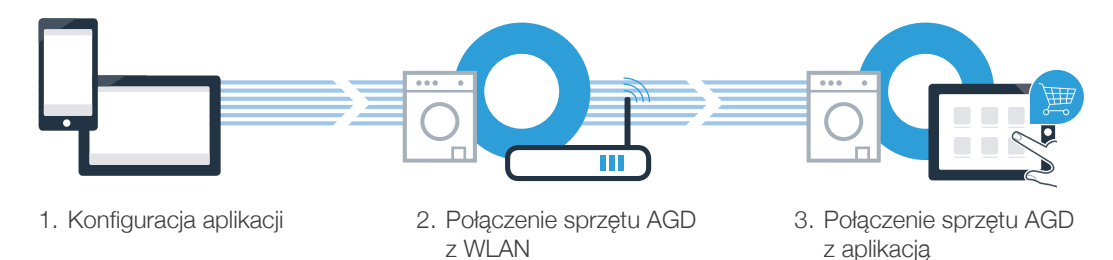

#### www.home-connect.com

### **Etap 1:** skonfiguruj aplikację Home Connect

A Otwórz na swoim smartfonie lub tablecie aplikację App Store (dotyczy urządzeń firmy Apple) lub Google Play Store (dotyczy urządzeń z Androidem).

B Wpisz w Store szukaną frazę "Home Connect".

C Wybierz aplikację Home Connect i zainstaluj ją na smartfonie lub tablecie.

Uruchom aplikację i skonfiguruj konto użytkownika w Home Connect. Aplikacja poprowadzi Cię przez proces logowania. Na koniec zanotuj adres e-mail i hasło.

### Dane do logowania w Home Connect:

e-mail:

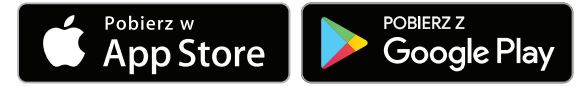

Sprawdź dostępność na www.home-connect.com

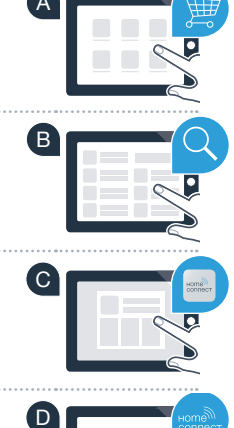

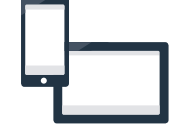

Hasło:

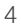

# **Etap 2 (pierwsze uruchomienie):** połącz sprzęt AGD z siecią domową (WLAN)

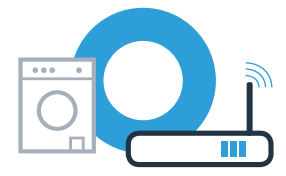

A Podłącz sprzęt AGD i włącz go.

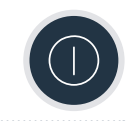

B Sprawdź, czy router posiada funkcję WPS (automatycznego łączenia). Niektóre routery posiadają np. przycisk WPS. (Informację na ten temat znajdziesz w instrukcji obsługi routera.)

Czy router dysponuje funkcją WPS (automatycznego łączenia)?

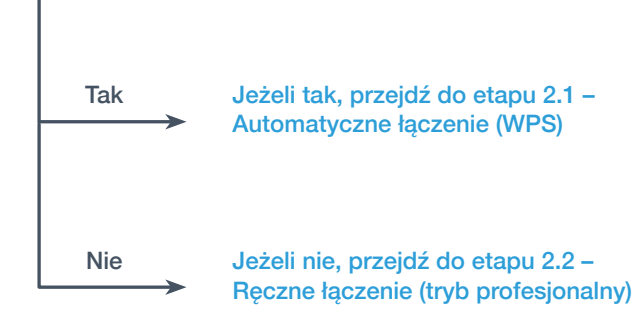

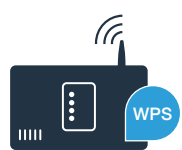

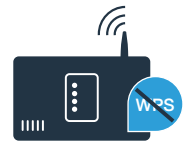

### 2 minuty.

(Niektóre routery posiadają specjalny przycisk WPS/WLAN. Informację na

D Jeśli połączenie powiedzie się, pojawi się na wyświetlaczu **con** (połączono), a symbol <br/>
stale. Przejdź wówczas bezpośrednio do etapu 3.

Na wyświetlaczu pojawia się Err (błąd). Nie udało sie nawiazać połaczenia w ciagu 2 minut.

Sprawdź, czy sprzet AGD znajduje sie w zasiegu sieci domowej (WLAN) i w razie potrzeby powtórz procedure.

Alternatywnie możesz połączyć się ręcznie, zgodnie z procedurą opisaną w punkcie 2.2.

# **Etap 2.1:** Automatyczne łączenie sprzętu AGD z siecią domową (WLAN)

A Naciskai przycisk **Zdalne właczanie** D przez 3 sekundy. Na wyświetlaczu pojawia sie Aut (automatyczne łaczenie).

B Naciśnii przycisk Start/Pauza DI, aby rozpocząć proces łączenia.

**Q** W ciągu 2 minut aktywuj funkcję WPS w swoim routerze sieci domowej.

Na wyświetlaczu sprzetu AGD pojawi się animacja trwająca maksymalnie

ten temat znajdziesz w instrukcji obsługi routera.)

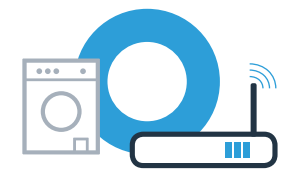

ĺΑ`

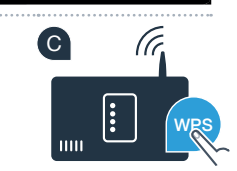

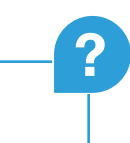

# **Etap 2.2:** Ręczne łączenie sprzętu AGD z siecią domową (WLAN)

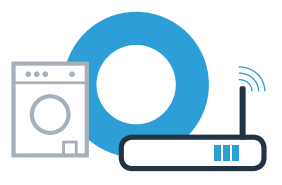

Podczas łączenia ręcznego sprzęt AGD tworzy własną sieć WLAN (punkt dostępowy), którą można następnie wybrać ze smartfona lub tabletu.

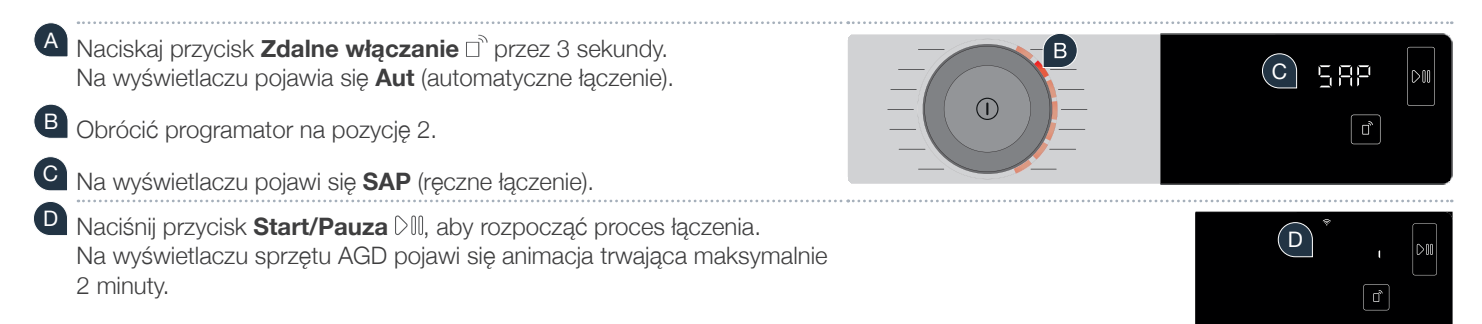

E Sprzęt AGD posiada teraz do transmisji danych skonfigurowaną własną sieć WLAN z nazwą sieci (SSID) **"HomeConnect"**, do której można mieć dostęp za pomocą smartfona lub tabletu.

Przejdź w tym celu do menu ustawień ogólnych swojego smartfona lub tabletu i wejdź do ustawień sieci WLAN.

Na wyświetlaczu pojawia się **Err**. Sprzęt AGD nie był w stanie skonfigurować sieci WLAN w ciągu 5 minut. Jeżeli urządzenie nie będzie przez dłuższy czas obsługiwane, menu zamknie się automatycznie. Rozpocznij ponownie od punktu A.

## **Etap 2.2:** Ręczne łączenie sprzętu AGD z siecią domową (WLAN)

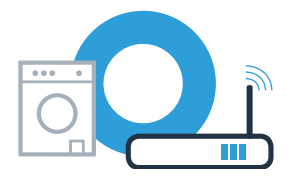

G Połącz smartfon lub tablet z siecią WLAN (SSID) o nazwie "HomeConnect" (hasłem dla WLAN [key] jest "HomeConnect"). Proces łączenia może potrwać do 60 sekund!

Po pomyślnym połączeniu otwórz aplikację Home Connect na smartfonie lub tablecie.

Aplikacja szuka teraz przez kilka sekund sprzętu AGD. Jeżeli do tej pory nie pojawiło się jeszcze zapytanie o nazwę sieci (SSID) oraz hasło (Key) do sieci domowej (WLAN), to gdy tylko znaleziony zostanie sprzęt AGD, zostaniesz poproszony o wpisanie tych danych w odpowiednie pola.

Następnie naciśnij "Prześlij do sprzętu AGD".

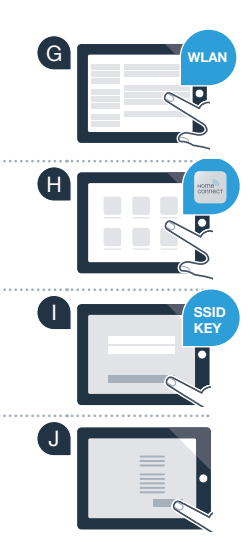

## **Etap 2.2:** Ręczne łączenie sprzętu AGD z siecią domową (WLAN)

Leśli połączenie powiedzie się, na wyświetlaczu pojawi się con (połączono).
Przejdź wówczas bezpośrednio do etapu 3.

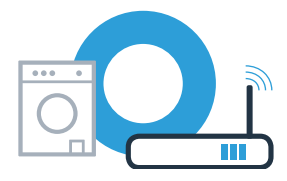

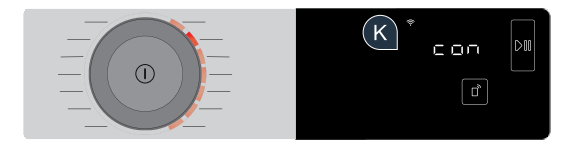

Na wyświetlaczu pojawia się **Err**. W ciągu 15 minut nie udało się nawiązać połączenia. Sprawdź, czy sprzęt AGD jest w zasięgu sieci domowej (WLAN) i w razie potrzeby powtórz procedurę.

## **Etap 3:** Połącz sprzęt AGD z aplikacją Home Connect

Jeżeli urządzenie nie będzie przez dłuższy czas obsługiwane, menu zamknie się automatycznie. Naciskaj przycisk **Zdalne włączanie** □<sup>®</sup> przez 3 sekundy, aby powrócić do ustawień Home Connect, i krótko, jeżeli chcesz uruchamiać programy za pomocą aplikacji.

A Obrócić programator na pozycję 3.

B Na wyświetlaczu pojawia się APP (łączenie z aplikacją).

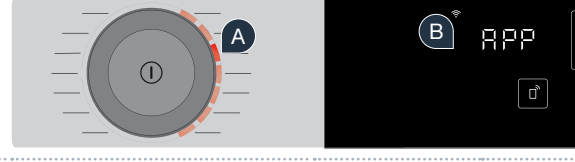

Naciśnij przycisk Start/Pauza DII, aby rozpocząć proces łączenia. Na wyświetlaczu sprzętu AGD pojawi się animacja trwająca maksymalnie 2 minuty.

Jeśli sprzęt AGD nie wyświetli się automatycznie, naciśnij w aplikacji "Szukaj sprzętu AGD", a następnie "Połącz ze sprzętem AGD".

E Postępuj zgodnie z końcowymi instrukcjami w aplikacji, aby zakończyć proces.

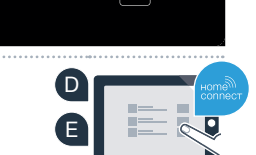

(c)

# **Etap 3:** Połącz sprzęt AGD z aplikacją Home Connect

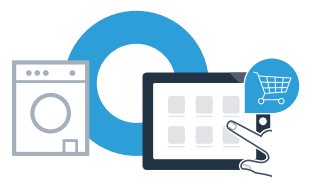

W przypadku udanego połączenia z aplikacją na wyświetlaczu pojawi się **con** (połączono).

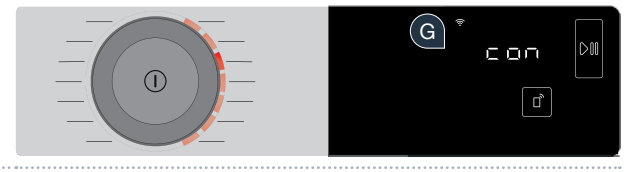

G Możesz opuścić ustawienia, naciskając krótko przycisk Zdalne włączanie 🗅.

### Sprzęt AGD został połączony. Teraz możesz korzystać ze wszystkich zalet aplikacji Home Connect!

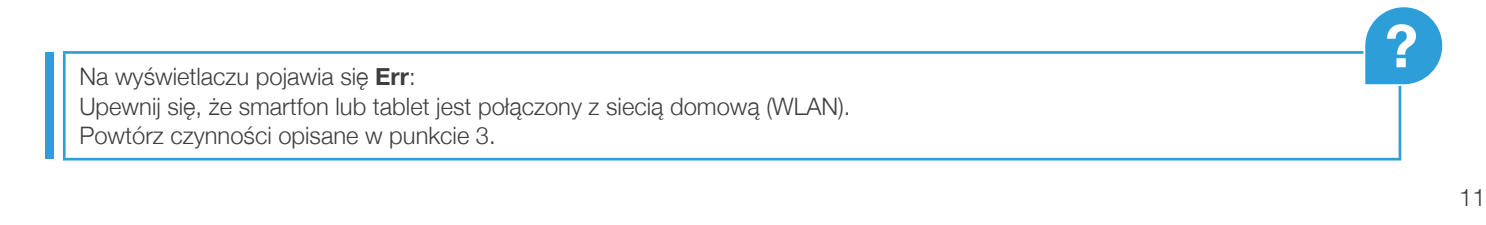

Home Connect: z silnymi partnerami prosto do przyszłości połączeń sieciowych.

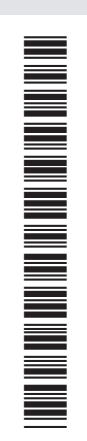

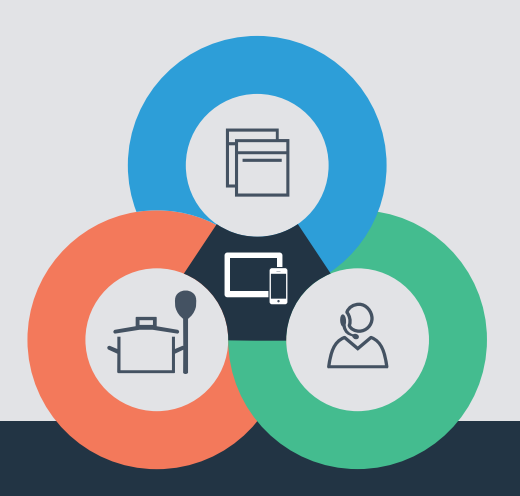

Czy masz pytania lub chcesz skontaktować się z infolinią Home Connect Service? Odwiedź nas na **www.home-connect.com** 

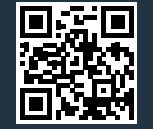

Home Connect jest usługą Home Connect GmbH.

Apple App Store oraz iOS są znakami towarowymi firmy Apple Inc. Google Play Store oraz Android są znakami towarowymi firmy Google Inc. Wi-Fi jest znakiem towarowym firmy Wi-Fi Alliance.

pl (9806) 9001241158